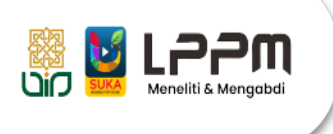

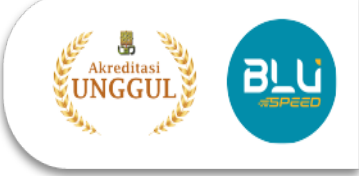

## CARA SINKRONISASI AKUN GARUDA DAN SINTA ID

- 1. Buka laman GARUDA: https://garuda.kemdikbud.go.id
- 2. Klik fitur "Advenced Search"

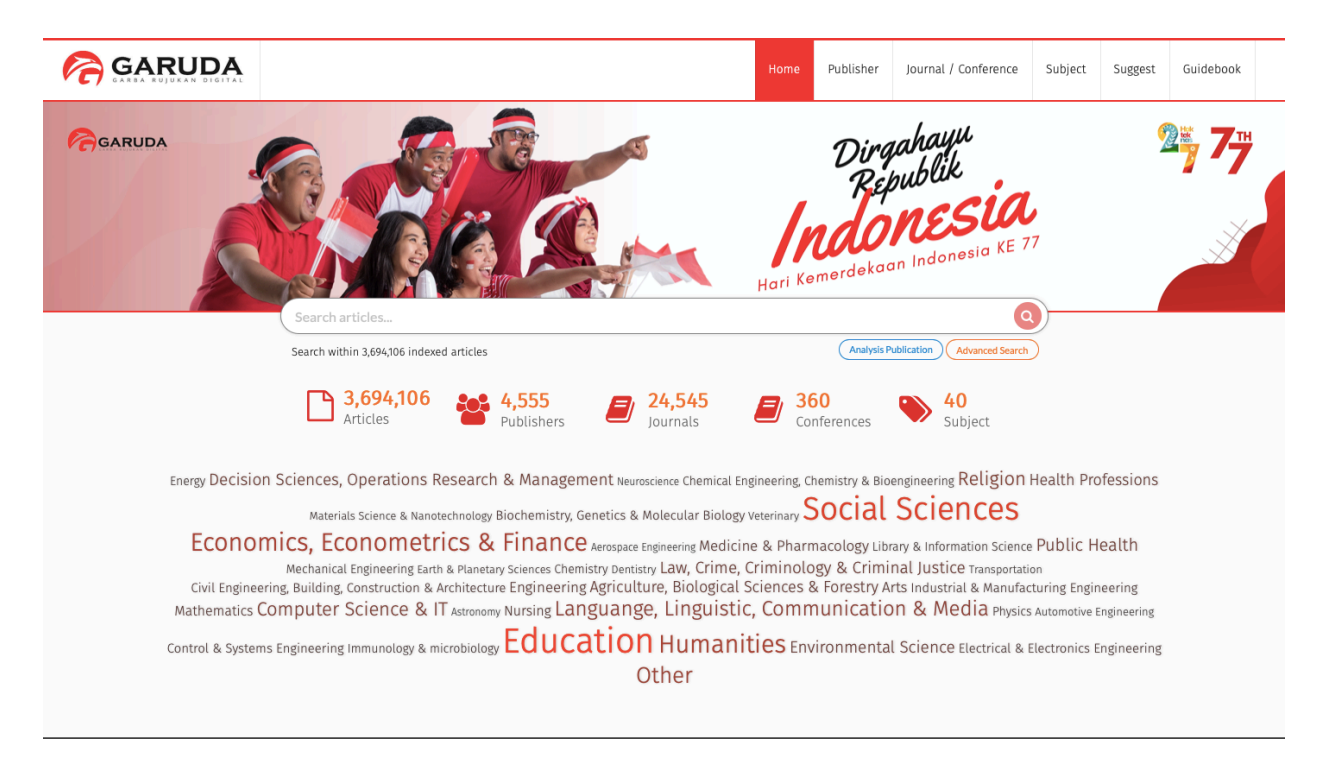

3. Klik fitur "Author" dan tuliskan identitas nama yang dicari lalu klik "Search"

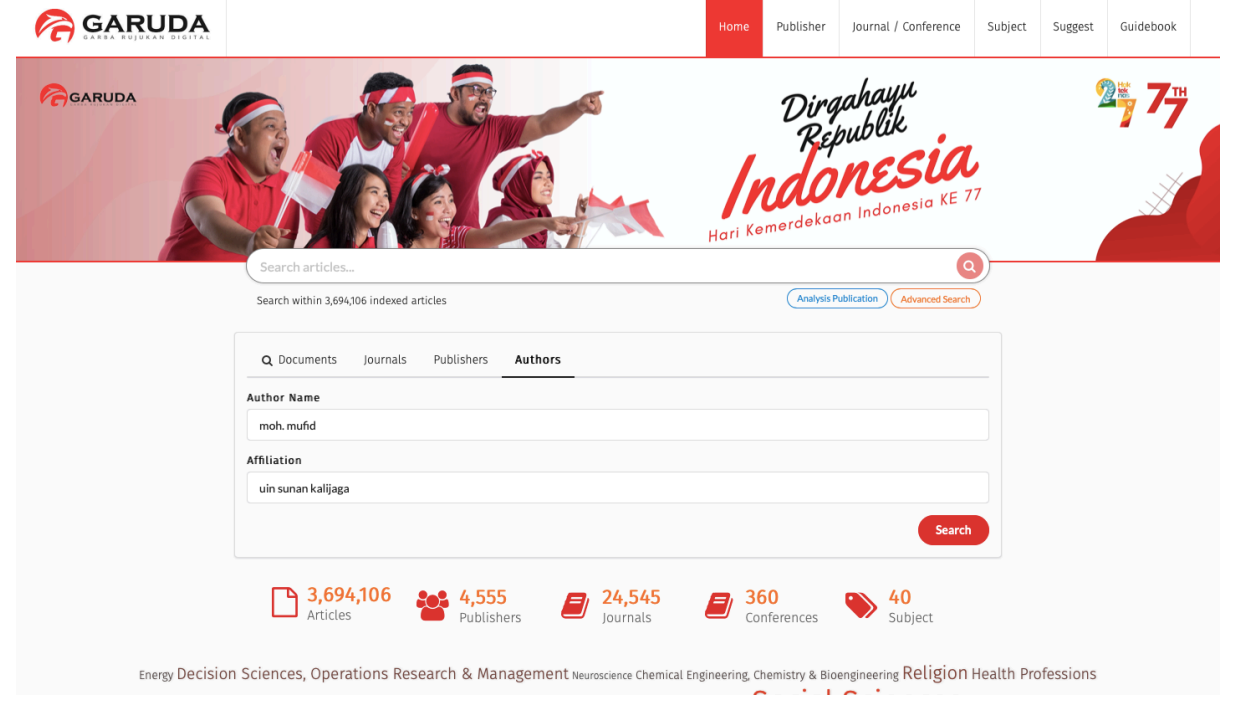

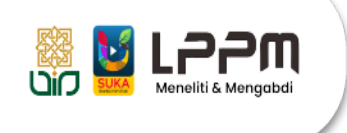

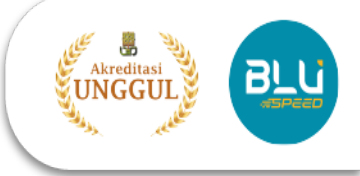

4. Pilih nama dan afiliasi yang sesuai dengan akun SINTA, lalu klik *checklist* dan selanjutnya klik **"Merge Author Request"** pada bagian bawah.

| RARUDA     |                                                                                  | Home Publish     | er Journal / Conference Subjec | t Suggest Guidebook |  |  |
|------------|----------------------------------------------------------------------------------|------------------|--------------------------------|---------------------|--|--|
| SEARCH AUT | THORS                                                                            |                  | 11 AUTHO                       | DRS                 |  |  |
|            | Authors Results                                                                  |                  |                                |                     |  |  |
|            | Author Name                                                                      | ffiliation       |                                |                     |  |  |
|            | moh mufid                                                                        | Affiliation Name | Search                         |                     |  |  |
|            | 10 • Per Page                                                                    |                  | « 1 2 »                        |                     |  |  |
|            | Search results for <b>"moh mufid"</b> : <b>11</b> Authors                        |                  |                                |                     |  |  |
|            | Mufid, Moh.<br>UIN Sunan Kalijaga Yogyakarta                                     |                  | 0<br>Docs                      |                     |  |  |
|            | Moh. Mufid<br>UIN Sunan Kalijaga Yogyakarta                                      |                  | 3<br>Docs                      |                     |  |  |
|            | Moh. Mufid<br>UIN Sunan Kalijaga Yogyakarta, Jl Lakda Adisucipto Yogyakarta Inde | <b>1</b><br>Docs |                                |                     |  |  |
|            | Moh Mufid Muwaffaq<br>UIN Sunan Kalijaga, Yogyakarta                             | <b>1</b><br>Docs |                                |                     |  |  |
|            | Moh. Mufid     Interdisciplinary Islamic Studies,pPascasarjanaUIN Sunan Kalijaga | Yogyakarta       | 1<br>Docs                      |                     |  |  |
|            | Moh Mufid<br>Pascasarjana UIN Sunan Kalijaga                                     |                  | 1<br>Docs                      |                     |  |  |
|            | - Moh Mufid Muwaffag                                                             |                  | 1                              |                     |  |  |

5. *Copy* nomor "Author ID" yang paling banyak dokumennya. Jika tidak ada variasi identitas afiliasi, maka hanya akan muncul satu Author ID.

|          |                |                            |                                                 | Home        | Publisher        | Journal / Conference | Subject | Suggest | Guidebook |
|----------|----------------|----------------------------|-------------------------------------------------|-------------|------------------|----------------------|---------|---------|-----------|
| MERGE AI | JTHORS         | s will be margared         |                                                 |             |                  |                      |         |         |           |
|          | Author ID      | Author Name                | Affiliation                                     |             |                  | Document<br>Number   | 5       |         |           |
|          | 2485607        | Moh. Mufid                 | UIN Sunan Kalijaga Yogyakarta                   |             |                  | 3                    |         |         |           |
|          | 3077245        | Moh. Mufid                 | UIN Sunan Kalijaga Yogyakarta, Jl Lakda Adisuci | pto Yogyak  | arta Indonesia   | 1                    |         |         |           |
|          | 4108499        | Moh. Mufid                 | Interdisciplinary Islamic Studies,pPascasarjana | UIN Sunan   | Kalijaga Yogya   | karta 1              |         |         |           |
|          | 4404091        | Moh Mufid                  | Pascasarjana UIN Sunan Kalijaga                 |             |                  | 1                    |         |         |           |
|          | 4423190        | Moh Mufid Muwaffaq         | UIN Sunan Kalijaga Yogyakarta                   |             |                  | 1                    |         |         |           |
|          | 6010919        | Moh. Mufid                 | UIN Sunan Kalijaga Yogyakarata, Indonesia       |             |                  | 1                    |         |         |           |
|          | 6264806        | Moh. Mufid                 | Program Studi S2 Ilmu Perpustakaan dan Inforr   | nasi UIN Sı | ınan Kalijaga, Y | 'ogyakarta 1         |         |         |           |
|          | 6505263        | Moh Mufid                  | UIN Sunan Kalijaga Yogyakarta                   |             |                  | 1                    |         |         |           |
|          | Merge Option   |                            |                                                 |             |                  |                      |         |         |           |
|          | Choose Autho   | rr ID Cł                   | noose Full Name                                 |             |                  |                      |         |         |           |
|          | 2485607        | •                          | Moh. Mufid                                      |             |                  | •                    |         |         |           |
|          | Choose Affilia | ition                      |                                                 |             |                  |                      |         |         |           |
|          | Interdiscipli  | nary Islamic Studies,pPasc | asarjanaUIN Sunan Kalijaga Yogyakarta           |             |                  | -                    |         |         |           |

- 6. Selanjutnya buka Akun SINTA pada laman: https://sinta.kemdikbud.go.id
- 7. Klik **ID SINTA** dan cari fitur **"update profile"** lalu inputkan Author ID yang di-*copy* dari Akun GARUDA.

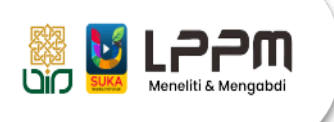

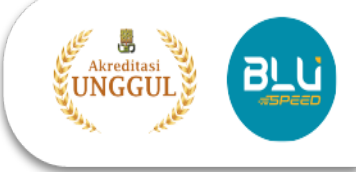

|                                      |                                     |                         |                                         | -                                    |
|--------------------------------------|-------------------------------------|-------------------------|-----------------------------------------|--------------------------------------|
| SINTA Executive                      |                                     |                         | 8                                       | MOH. MUFID 🤗<br>Sinta ID : 6196797 👻 |
| / Dashboard                          |                                     |                         | U                                       | ⊥ Update Profile                     |
| Explore SINTA                        | PROFILE MENU                        | 7                       |                                         | Update Password                      |
| <ul> <li>Mutation History</li> </ul> | Update Profile                      |                         |                                         | a togott                             |
| List Verificator PT                  |                                     |                         |                                         |                                      |
| 🖾 My SINTA 🗸 🗸                       | SINTA Profile                       |                         |                                         |                                      |
|                                      | Status                              | NIDN / NIDK / NUP / NIP |                                         |                                      |
|                                      | Lecturer +                          | 2011118301              | Sync PDDIKTI                            |                                      |
|                                      | Name (without title)                |                         | Affiliation                             |                                      |
|                                      | MOH. MUFID                          |                         | Universitas Islam Negeri Sunan Kalijaga |                                      |
|                                      | Google Scholar ID                   | Scopus ID               |                                         |                                      |
|                                      | MpOVQNMAAAAJ                        | 57219561708             |                                         |                                      |
|                                      | WOS Researcher ID                   | Garuda ID               |                                         |                                      |
|                                      |                                     | 2485607                 |                                         |                                      |
|                                      | ID Card Number (No. KTP Only)       |                         |                                         |                                      |
|                                      | 3524151111830002                    |                         |                                         |                                      |
|                                      | Academic Grade                      |                         |                                         |                                      |
|                                      | Associate Professor (Lektor Kepala) | \$                      |                                         |                                      |

8. Selanjutnya klik **"Update Profile"** dan Anda sudah berhasil sinkronisasi GARUDA dan Akun SINTA.